## Tutorial: How to view your overall status on your activities

This step-by-step shows how to determine your authorization level (per activity) and whether you have been approved to participate as well as view your training status.

## Step 1: Select Dashboards / My Work Summary

| 🤇 Activity Manager                                     |                                                         |  |  |  |  |  |  |
|--------------------------------------------------------|---------------------------------------------------------|--|--|--|--|--|--|
| HOME   HAZARDS & CONTROLS   RESOURCES                  | DASHBOARDS SUPPORT                                      |  |  |  |  |  |  |
| ACTIVITY SUMMARY<br>EH-0097<br>ACTIVITY STATUS: ACTIVE | My Work Summary<br>1 Select Dashboard / My Work Summary |  |  |  |  |  |  |

- **1.** Review your authorization level for each of your activities
- **2.** Review the status of your activities:
  - **a.** Have you completed all required trainings?
  - **b.** Have you accepted your activity?
  - **c.** Has the activity been approved?
- **3.** Determine if you have completed required trainings (status).

|                        |                                                       |                   | 2 Review your a        | authorization level    | 3 Revie   | w your status pe | er activity |
|------------------------|-------------------------------------------------------|-------------------|------------------------|------------------------|-----------|------------------|-------------|
| ASSIGNED ACTIVITIES    |                                                       |                   | +                      |                        | <b>—</b>  |                  |             |
| ACTIVITY 👁             | ACTIVITY NAME                                         | RISK 👁            |                        | ACTIVITY LEAD 👁        | TRAININGS | ACCEPTANCE       | APPROVAL    |
| EH-0036                | Traffic & Pedestrian<br>Safety AND Safety<br>Concerns | 1                 | Not Authorized to Work | Wisherop, Michael Paul | 0         | 0                | 0           |
| EH-0097                | Synthesis of Neuro-<br>Radiotracers                   | 3                 | Work with Supervision  | Heim,John              | •         | 0                | 0           |
| ACTIVITY TRAINING STAT | rus                                                   |                   |                        |                        |           |                  |             |
| COURSE ID              | COURSE NA                                             | ME O              |                        | EXPIRY DATE            | COMP      | LETITION STAT    | US O        |
| EHS0348                | Chemical Hy                                           | giene and Safety  |                        | 4 Review training stat | us 🔶      | Incomplete       |             |
| EHS0520                | Fire Extingu                                          | isher Safety-Pt.1 |                        |                        |           | Completed        |             |
| EHS0531                | Fire Extingu                                          | isher Safety Ref  |                        | 12/03/2013             |           | Expired          |             |

## The End